# Skyward Family Access – Scheduling Teacher Conferences

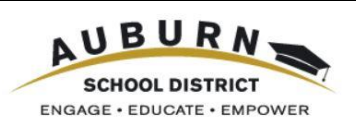

### How do I get Family Access?

Login names and passwords are available through each school office. Alternatively, if a parent/guardian has an email address already in our student information system, he/she can use the "Forgot your Login/Password?" option on the Skyward Family Access login screen to gain access to a Family Access login and password via email.

| S K Y W A R D <sup>®</sup><br>AUBURN SCHOOL DISTRICT             |                |
|------------------------------------------------------------------|----------------|
| Login ID:<br>Password:<br>Sign In<br>Forgot your Login/Password? |                |
| Login Area: Family/Student Acces 🗸                               | 05.15.06.00.11 |

### How do I log onto Family Access?

On the Auburn School District main URL/web site <u>http://www.auburn.wednet.edu</u> there is a link to Family Access – see the upper right corner of the screen. This same link is also available on each school's web site.

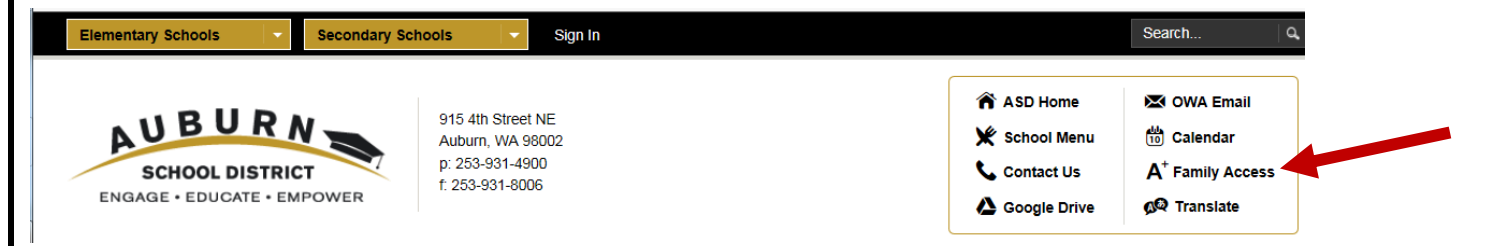

### How do I schedule a teacher conference?

After logging into Family Access, click the "Teacher Conferences" tab on the left side. Then choose the student to schedule a conference for from the drop down menu at the top next to All Students. If there is only one student, their name will already appear.

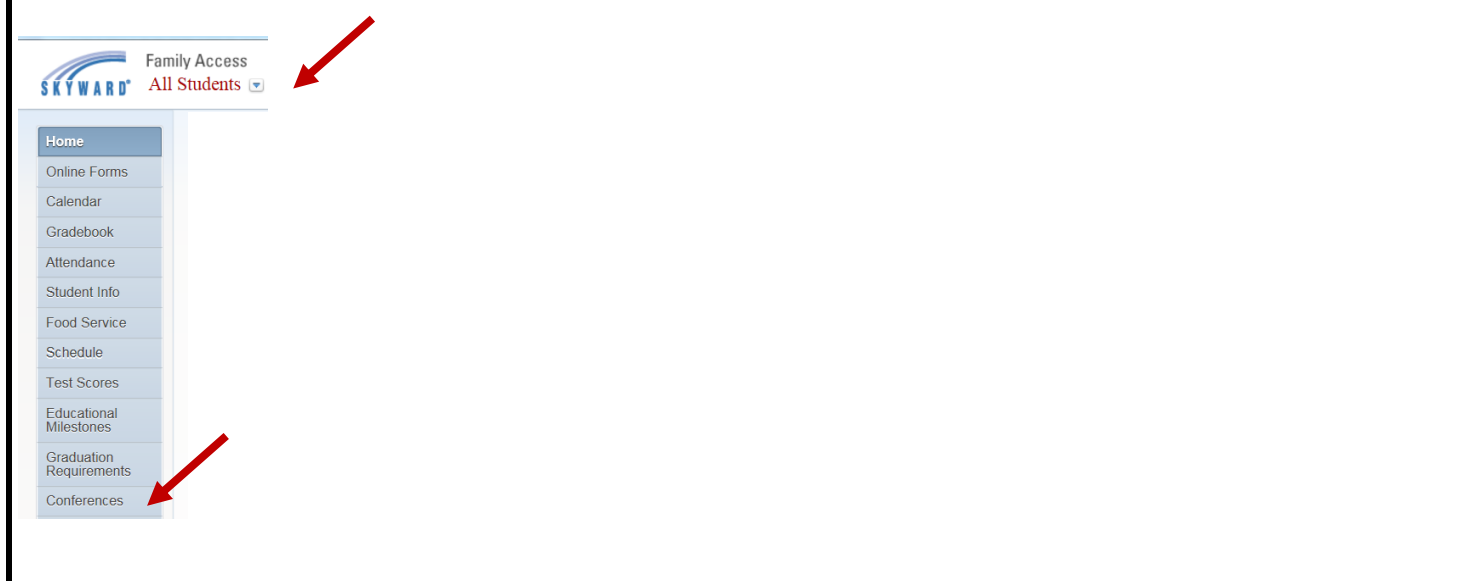

## Skyward Family Access – Scheduling Teacher Conferences

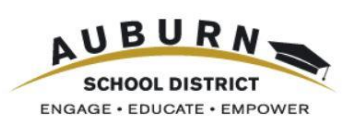

From the Teacher Conferences screen, click on "All Conferences" to view the student's schedule. Under the class referenced in your conference invitation letter, click "Select a Time" to choose a conference time slot for that class the Save.

| eacher Conference               | es                                   |                                             |                        |                                      |        |
|---------------------------------|--------------------------------------|---------------------------------------------|------------------------|--------------------------------------|--------|
| Scheduled Conference            | es Report                            |                                             |                        |                                      |        |
| Print All Scheduled Conferences |                                      |                                             |                        | Conference Time Slots                | Status |
|                                 |                                      |                                             |                        | Mon Nov 21, 2016 7:45 am - 8:00 am   | Open   |
| ICKEY (AUBURN RIV               | ERSIDE HIGH SCHOOL) Vie              | w Scheduled Times   All Conferences         |                        | Mon Nov 21, 2016 8:00 am - 8:15 am   | Open   |
| II Conferences                  | Status                               | Class                                       | Building/Room          | Mon Nov 21, 2016 8:15 am - 8:30 am   | Open   |
| Period 1<br>::05 AM - 9:00 AM   | Not Yet Scheduled<br>(Select a Time) | CULINARY ARTS<br>WAYNE SHELTON              | AUBURN RIVERSID / 307  | Mon Nov 21, 2016 8:30 am - 8:45 am   | Open   |
| riod 2<br>18 AM - 10:03 AM      | Not Yet Scheduled<br>(Select a Time) | SPANISH 1<br>CAROL BARNETT                  | AUBURN RIVERSID / 728  | Mon Nov 21, 2016 8:45 am - 9:00 am   | Open   |
| riod 3                          | Not Yet Scheduled                    | MARKETING PROJECT MGMT DECA 3               |                        | Mon Nov 21, 2016 9:00 am - 9:15 am   | Open   |
| 08 AM - 11:03 AM                | (Select a Time)                      | DOUGLAS AUBERT                              | AUBORIN RIVERSID / 201 | Mon Nov 21, 2016 9:15 am - 9:30 am   | Open   |
| riod 4<br>:08 AM - 12:35 PM     | Not Yet Scheduled<br>(Select a Time) | GEOMETRY 1<br>EDWARD ROSIN                  | AUBURN RIVERSID / 711  | Mon Nov 21, 2016 9:30 am - 9:45 am   | Open   |
| riod 5<br>:40 PM - 1:35 PM      | Not Yet Scheduled<br>(Select a Time) | AP LANGUAGE/COMPOSITION 1<br>TIMOTHY WRIGHT | AUBURN RIVERSID / P903 | Mon Nov 21, 2016 9:45 am - 10:00 am  | Open   |
| riod 6                          | Not Yet Scheduled                    | US HISTORY 1                                |                        | Mon Nov 21, 2016 10:00 am - 10:15 am | Open   |
| .40 PM - 2:35 PM                | (Select a Time)                      | GLENN DICKSON                               | AUBURN RIVERSID / P908 | Mon Nov 21, 2016 10:15 am - 10:30 am | Open   |

Click on "View Scheduled Times" to review conferences scheduled for. This includes conferences scheduled by a parent/guardian or directly by a teacher. If needed, a time can be unscheduled from this screen.

| Teacher Conferences                                                          |                           |                                             |               |       |  |  |  |
|------------------------------------------------------------------------------|---------------------------|---------------------------------------------|---------------|-------|--|--|--|
| Scheduled Conferences Report                                                 |                           |                                             |               |       |  |  |  |
| Print All Scheduled Conferences                                              |                           |                                             |               |       |  |  |  |
| MICKEY (AUBURN RIVERSIDE HIGH SCHOOL) View Scheduled Times   All Conferences |                           |                                             |               |       |  |  |  |
| Scheduled Conference Times                                                   | Status                    | Class                                       | Building/Room | Notes |  |  |  |
| Mon Nov 21, 2016 from 8:00 AM - 8:15 AM                                      | Scheduled<br>(Unschedule) | GEOMETRY 1<br>EDWARD ROSIN                  |               |       |  |  |  |
| Mon Nov 21, 2016 from 8:30 AM - 8:45 AM                                      | Scheduled<br>(Unschedule) | AP LANGUAGE/COMPOSITION 1<br>TIMOTHY WRIGHT |               |       |  |  |  |

After conferences are scheduled, click on "Print All Scheduled Conferences" to generate a report that can be printed displaying dates/times, teachers, and course information.

| iouonor o                         | Teacher Conferences                    |                                                    |              |                |                     |                   |  |
|-----------------------------------|----------------------------------------|----------------------------------------------------|--------------|----------------|---------------------|-------------------|--|
| Scheduled Conferences Report      |                                        |                                                    |              |                |                     |                   |  |
| Print All Scheduled Conferences   |                                        |                                                    |              |                |                     |                   |  |
|                                   |                                        |                                                    |              |                |                     |                   |  |
| 1sconf04.p 06-4<br>05.16.06.00.01 |                                        | AUBURN SCHOOL DISTRICT<br>Parent Conference Report |              | 10/18/16       |                     | Page:1<br>4:24 PM |  |
|                                   |                                        |                                                    |              |                |                     |                   |  |
| MICKEY MOUSE                      |                                        |                                                    |              |                |                     |                   |  |
| DATE                              | TIME<br>8:00 am - 8:15 am              | BUILDING                                           | ROOM         | TEACHER        | COURSE (ENTITY)     | Scheduled         |  |
| 11/21/2016                        | 8:30 am - 8:45 am                      |                                                    |              | TIMOTHY WRIGHT | AP LAN/COMP 1 (408) | Scheduled         |  |
|                                   | ************************************** |                                                    |              |                |                     |                   |  |
| •••••                             | ******                                 | *** End of r                                       | eport ****** | *****          |                     |                   |  |
| ****                              | *****                                  | *** End of r                                       | eport *****  | *****          |                     |                   |  |
| *****                             |                                        | *** End of r                                       | eport ****** |                |                     |                   |  |

| Skyward Family Access – Sche                                                                                                    | eduling Teacher Conferences                                                                                            |                                      |
|----------------------------------------------------------------------------------------------------|----------------------------------------------------------------------------------------------------|--------------------------------------|
| MOBILE ACCESS                                                                                                    |                                                                                                    | ENGAGE • EDUCATE • EMPOWER           |
| Scheduling conferences online is also a Conferences.                                                                                                    | vailable via Skyward's mobile application. Click c                                                                     | on the menu tab 🔲 and select         |
| FULL MENU<br>Garrett Zuccarelliscr<br>FAMILY ACCESS<br>Activities<br>Attendance<br>Calendar<br>Conferences                                                                                                    | Select All Conferences tab                                                                                             | onferences                           |
| Scroll to the course and period and cho<br>Scheduled Conferences                                                                                                    | All Conferer                                                                                                    |                                      |
| Period 1 ( 8:05 AM - 9:11 AM)<br>SPANISH I (Taylor Vallonscr)<br>Class Location : Building (401)/ Room(H114)<br>Type : Parent-Teacher Conference<br>Not Yet Scheduled<br>Select a Time<br>Period 2 ( 9:16 AM - 10:22 AM)<br>Available conference times will display | choose a time and click Select next under your c                                                                       | choice.                              |
| Available Conferences                                                                                                    | Confirm your date and<br>Proceed or Cancel.                                                                            | l time and either                    |
| Select                                                                                                    | Schedule Conference<br>Are you sure you wish to schedule a conference<br>1/20/2017 at 8:45 AM2                         | erence for                           |
| 11/20/2017 Mon ( 8:0                                                                                                    | Proceed                                                                                                    | Cancel                               |
| Scheduled Conferences will appear und<br>Unschedule.                                                                                                    | ler the Scheduled Conferences tab. They can be                                                                         | unscheduled, if needed, by selecting |
| Scheduled Conferences                                                                                                    | All Conferences confirm to Unschedule                                                                                  | Conference and                       |
| 10/25/2017 Wed ( 2:00 PM - 2:15 PM)<br>SPANISH I<br>Type : Parent-Teacher Conference<br>Staff Name : Valionscr, Taylor D<br>Unschedule                                                                                                    | Unschedule Conference<br>Are you sure you wish to unschedule this conf<br>Both you and the student will be unassigned. | erence?                              |
| For questions or additional he                                                                                                    | Ip with scheduling conferences, contact the offi                                                                       | ce at your student's school.         |